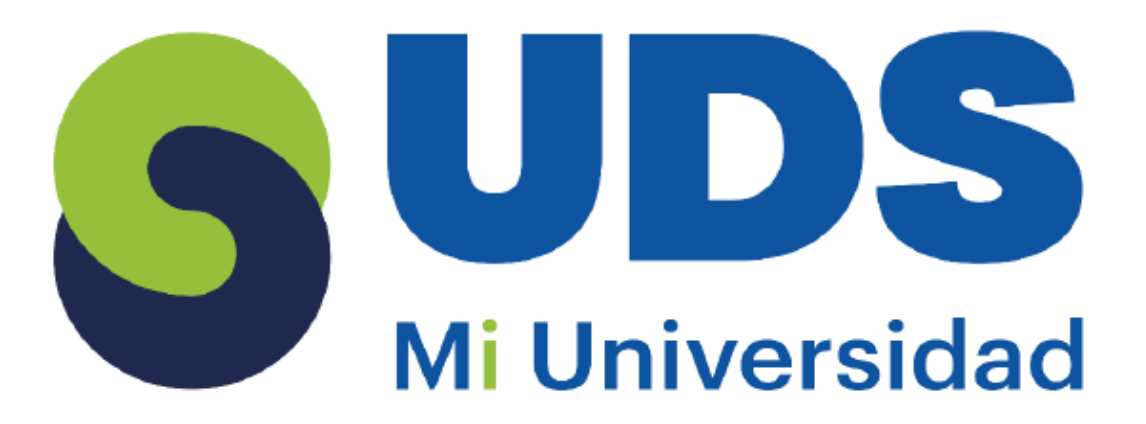

## super nota

Nombre del Alumno: Hannia Jimenez rueda Nombre del tema: unidad I y I I Parcial: 2do Nombre de la Materia: computación II Nombre del profesor: ISC Evelio calles Pérez Nombre de la Licenciatura: Lic. Ejecutivo en enfermería Cuatrimestre: 2do

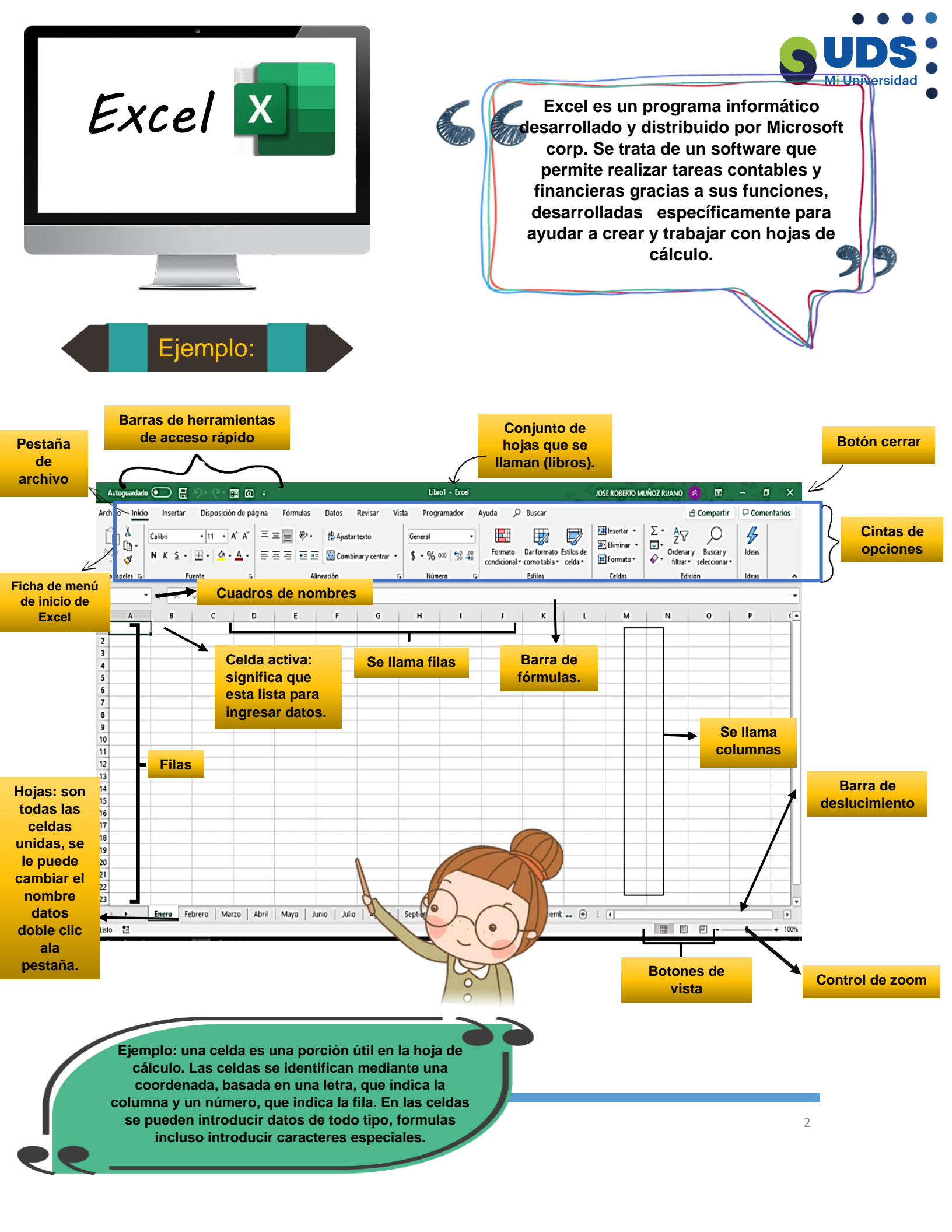

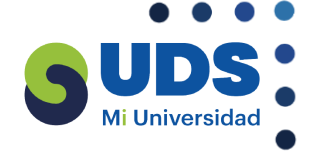

Introducir números: los números se introducen tan fácilmente como el texto. El programa excel reconoce la introducción de números y los alinea en la parte derecha de la celda.

Ejemplo de Excel:

A

|         | ~                                                                                                    |        |         |               |          |      |        |       |         |        |        |  | 1111al - 36160 | -01 |
|---------|----------------------------------------------------------------------------------------------------|--------|---------|---------------|----------|------|--------|-------|---------|--------|--------|--|----------------|-----|
| Portapa | peles 🗔                                                                                                | Fuente | 5       | Alineación    | 🗟 Nú     | mero | 5      | E     | stilos  |        | Celdas |  | Edición        |     |
| A22     | 22 🔹 🕴 🗙 🖌 🦸 INTESERES MORATORIOS EN CASO DE IMCUMPLIMINETO EN EL PAGO DEL MISMO ASU FECHA VENCIMINETO |        |         |               |          |      |        |       |         |        | то     |  |                |     |
|         | А                                                                                                    |        | В       | С             | D        |      | E      |       |         | F      | G      |  | Н              |     |
| 1       |                                                                                                    |        |         |               | DIA      | N    | 1ES    |       | AÑ      | C      |        |  |                |     |
| 2       | NOTA DE REMISION                                                                                       |        |         |               |          |      |        |       |         |        |        |  |                |     |
| 3       | PEDIDO No.                                                                                             |        |         |               |          |      |        |       |         |        |        |  |                |     |
| 4       | CLIENTE:                                                                                               |        |         |               |          |      |        |       |         |        |        |  |                |     |
| 5       | DOMICILIO:                                                                                             |        |         |               | TELEFONO | :    |        |       |         |        |        |  |                |     |
| 7       | CANTIDAD:                                                                                              |        | DESCR   | IPCION DE PRO | DUCTO    | P    | PRECIO |       | IMPORTE |        |        |  |                |     |
| 8       | 6                                                                                                    |        |         | JERINGAS 5M   | L        | Ş    | 5      | 5.00  | \$      | 30.00  |        |  |                |     |
| 9       | 5                                                                                                    | P      | AQUETES | DE ALGODÓN    | TORUNDAS | ; \$ | 5 1    | 00.00 | \$      | 500.00 |        |  |                |     |
| 10      | 7                                                                                                    |        |         | ALCOHOL       |          | Ş    | 5      | 80.00 | \$      | 560.00 |        |  |                |     |
| 11      | 4                                                                                                    |        | ١       | ENDAS DE 200  | M        | ç    | 5      | 15.00 | \$      | 60.00  |        |  |                |     |
| 12      | 5                                                                                                    |        | TERNO   | METRO DE ME   | RCURIO   | Ş    | 5      | 30.00 | \$      | 150.00 |        |  |                |     |
| 12      |                                                                                                    |        |         |               |          |      |        |       |         |        |        |  |                |     |

**Como seleccionar una columna:** si lo que se pretende es seleccionar una columna completa se debe hacer clic sobre la letra de la columna.

**Como seleccionar celda:** para seleccionar una celda basta con hacer clic con el ratón sobre ella.

Como seleccionar filas: para seleccionar una fila completa basta con hacer clic sobre el numero de filas en cuestión. Puedo tener todo un párrafo dentro de una celda La celda puede tener un tamaño más grande o más pequeño de lo que aparecen por defecto

В

C

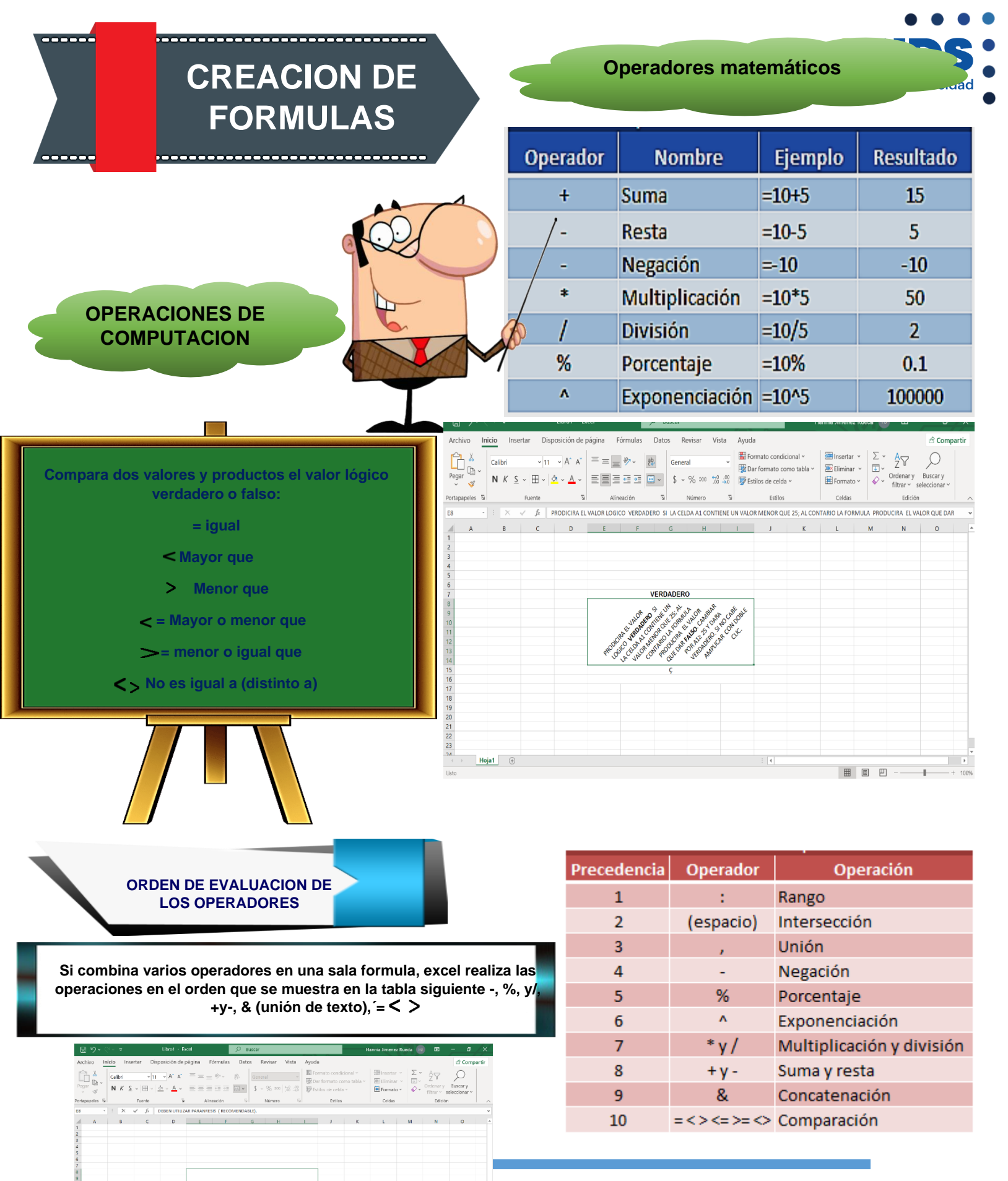

SI UNA FORMULA CONTIENE OPERADORES CON RIORIDAD, EXCEL LOS EVALUARIA DE IZQUIERDA, SE DESEA ALTERAR EL ORDEN SE DEBEN UTIUZAR

Hoja1 (+)

4

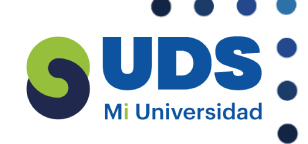

USIO DE LA AUTOSIUMA

|        |                                 | Libro1 - Exc                    | el 🗾           | O Buscar         |                | н          | annia Jimenez Rueda 🛛 🖪  |                             |
|--------|---------------------------------|---------------------------------|----------------|------------------|----------------|------------|--------------------------|-----------------------------|
| Arch   | ivo <mark>Inicio</mark> Inserta | r Disposición de pa             | igina Fórmulas | Datos Revisar Vi | sta Ayuda      |            |                          | 🖻 Compartir                 |
| Ê      | Calibri                         | • 11 • A* A*                    | = = = ⅔~ 8     | General          | Formato conc   | dicional ~ | Binsertar * $\Sigma$ * A | 2 0                         |
| Pega   | NK <u>S</u> ∽                   | ⊞ • <mark>≬</mark> • <u>A</u> • |                | = - \$ - % oo 15 | Sal toiniato c | da v       | Formato v V filtrar      | ary Buscary<br>seleccionary |
| Portap | apeles Ta F                     | uente 🖓                         | Alineación     | آنا Número       | لاً Estilo     | 6          | Celdas E                 | dición 🦯                    |
| D11    | • 1 X V                         | fx                              |                |                  |                |            |                          |                             |
|        | А                               | В                               | С              | D                | E              | F          | G                        | н                           |
| 1      | universiad                      |                                 | numeros d      | ealumnos         |                |            |                          |                             |
| 2      |                                 |                                 |                |                  |                |            |                          |                             |
| 3      | 1                               |                                 | 16             | 5                |                |            |                          |                             |
| 4      | 2                               |                                 | 22             | 2                |                |            |                          |                             |
| 5      | 3                               |                                 | 35             | j                |                |            |                          |                             |
| 6      | 4                               |                                 | 25             | j.               |                |            |                          |                             |
| 7      | 5                               |                                 | 30             | )                |                |            |                          |                             |
| 8      | 6                               |                                 | 22             | 2                |                |            |                          |                             |
| 9      | total:                          |                                 | 150 alumnos    | 5                |                |            |                          |                             |
| 10     |                                 |                                 |                |                  |                |            |                          |                             |
| 11     |                                 |                                 |                |                  |                |            |                          |                             |
| 12     |                                 |                                 |                |                  |                |            |                          |                             |

El botón autosuma realiza la "función" de sumar. Una función es una formula predefinida con un nombre, que realiza una operación especifica y devuelve un valor. Probablemente la función más popular en una hoja de cálculo es la función de SUMA. Por esta razón Excel la incluye como un botón en la barra de herramientas. este botón crea automáticamente una fórmula en donde toma los valores que contiene el rango de celdas seleccionados y los suma

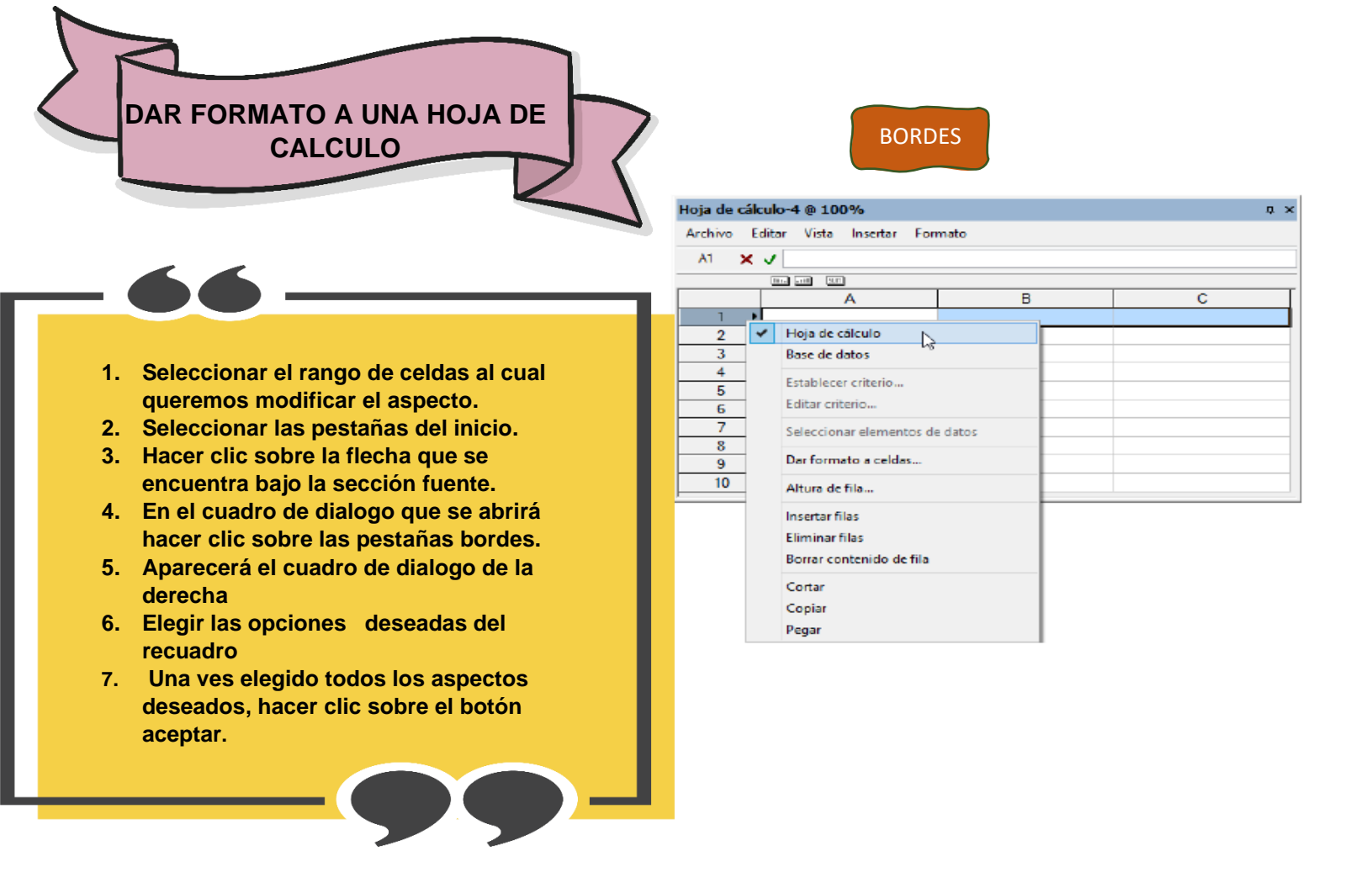

RELLENO

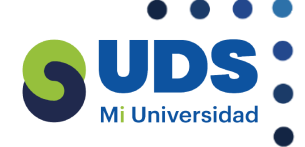

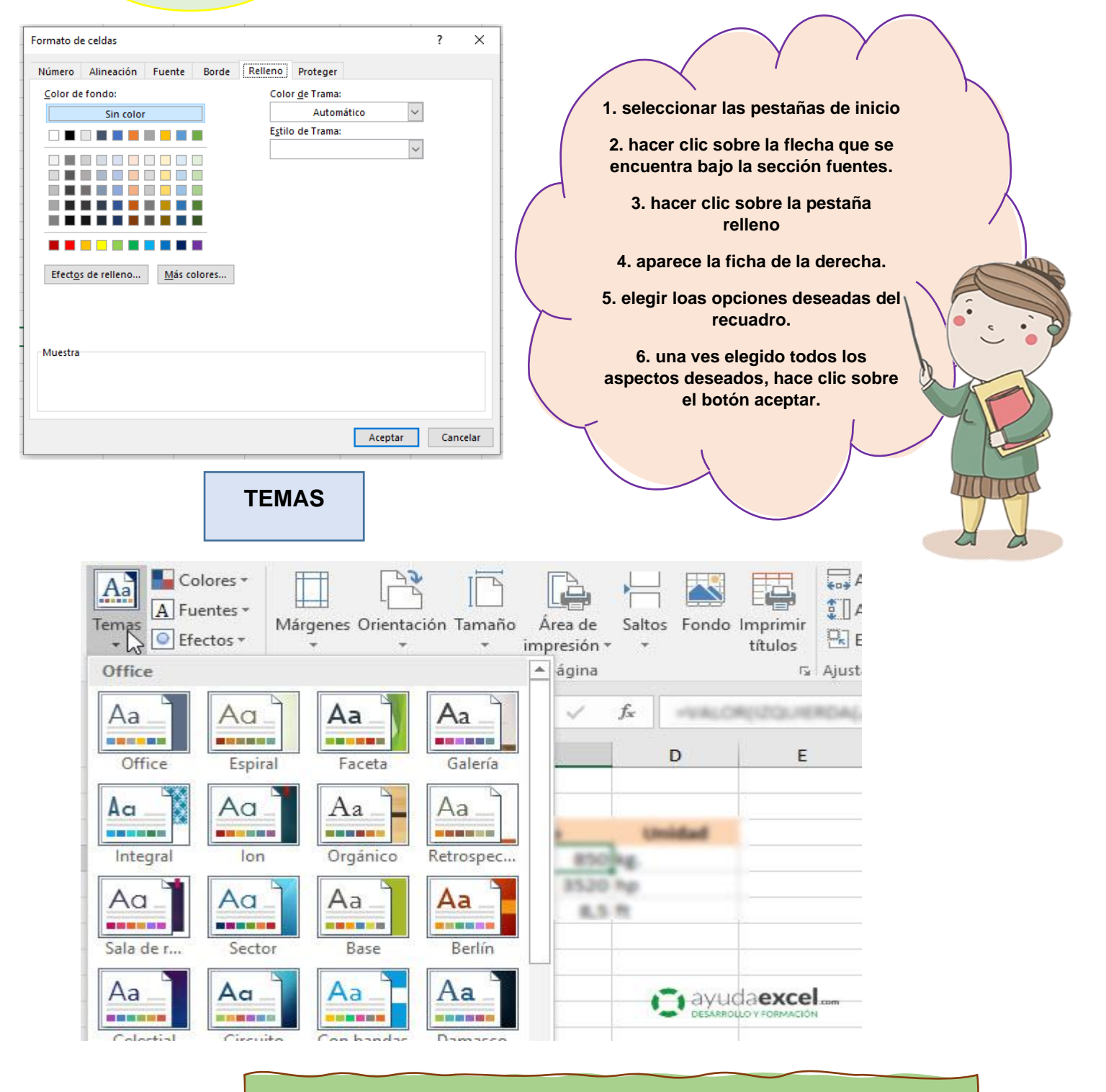

Un tema es un conjunto de forma que conforman el estilo general que presenta un libro. Engloba los colores, la fuente y los distintos, efectos que utilizan por defecto del documento al completo, relleno un texto, estos cambiaran si modificamos el tema.

UNIVERSIE

PUEDES CAMBIAR TUS PROPIOS TEMAS Y PERSONALIZAR A TU GUSTO, DALRE TU TOQUER PERSONAL.

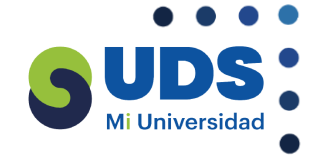

## **BIBLIOGRAFIA:**

Ittps://www.celdactiva.com/lecciones/conceptos-basicos-de-excel/#

http://www.cavsi.com/preguntasrespuestas/que-es-la-ficha-menu-inicioexcel-y-cuales-son-sus-elementos-2/